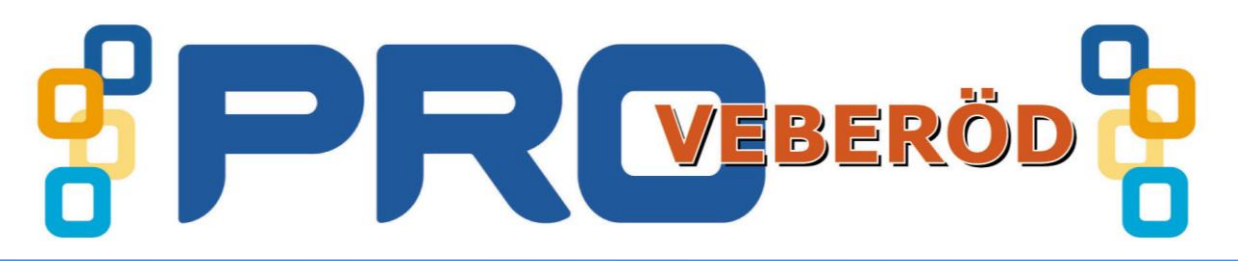

## Ställa in sin webbläsares startsida på Din dator i Internet Explorer.

- 1. Öppna webbläsaren.
- 2. Högerklicka i ovankanten på fönstret.
- 3. Bocka för enligt bilden.

| ~   | Menyrad                       |        |
|-----|-------------------------------|--------|
| ~   | Fältet Favoriter              |        |
| ~   | Kommandofält                  |        |
|     | Statusfält                    |        |
| ~   | Lås verktygsfälten            |        |
|     | Visa flikar på en separat rad |        |
| ΞĪ. | Återställ                     |        |
|     | Flytta                        |        |
|     | Ändra storlek                 |        |
| _   | Minimera                      |        |
|     | Maximera                      |        |
| x   | Stäng                         | Alt+F4 |

- Lägg till en ny flik genom att klicka på ny flik enligt bilden till höger.
- 5. När du har lagt till de sidor som Du vill att Din webbläsare skall starta i så går klickar du på Verktyg i menyn och väljer Internetalternativ "längs ner på menyn"

Här skall fliken **Allmänt** vara aktiv. Här väljer du de sidor som skall öppnas vid start. Och klickar på **Använd aktuell**. Klicka sedan på **Verkställ** och till sist **OK**. Nu har Du ha ställt in din startsida I Internet Explorer.

|                           |                                                                                                    |                                                      |                                                                                   |                       | Ny flik (Ctrl+ I                                    |  |
|---------------------------|----------------------------------------------------------------------------------------------------|------------------------------------------------------|-----------------------------------------------------------------------------------|-----------------------|-----------------------------------------------------|--|
|                           | į                                                                                                    | Interne                                              | talternativ                                                                       |                       | ?                                                   |  |
| Anslutnir                 | ngar                                                                                                  | Program                                              |                                                                                   |                       | Avancerat                                           |  |
| Allmänt                   | Säke                                                                                                  | rhet                                                 | Sekrete                                                                           | SS                    | Innehåll                                            |  |
| On pe                     | n du vill öppn<br>r rad. Varje s<br>ttp://www.t<br>ttp://www.p<br>Använd aktu                         | a flera sic<br>sida öppno<br>ookbacke<br>oro.se/ve   | lor som startsid<br>as i en separat<br>n.se/<br>berod/<br>nvänd standard          | la skri<br>flik.<br>d | ver du in en adress                                 |  |
| Vid start —<br>O Starta m | ned <mark>fl</mark> ikarna fi                                                                         | r <u>å</u> n den s                                   | enaste session                                                                    | en                    |                                                     |  |
| Vid start                 | ned flikarna fi<br>ned startsidar<br>Nikar används                                                    | r <u>å</u> n den s<br>n<br>s för att v               | enaste session<br>isa webbsidor,                                                  | en                    | Elikar                                              |  |
| Vid start                 | ned flikarna fi<br>Iged startsidar<br>Rikar används<br>Inporära filer,<br>i webbformu<br>webbhistorik | n<br>s för att v<br>historik, d<br>lär.<br>när du av | enaste session<br>isa webbsidor.<br>cookies, sparad<br>/slutar<br><u>T</u> a bort | e löse                | <u>Elikar</u><br>nord och<br>Inst <u>ä</u> llningar |  |